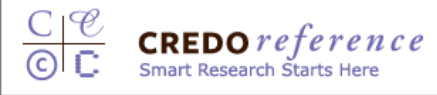

# Credo Reference利用者マニュアル:

Credo ReferenceはReferenceブックと図書館でコストをかけて所有している電子コン テンツのナビゲーションを提供します。

トピックから現在の学問の到達点を提示するとともに、現在の研究されている分野のコンテンツへナビゲートします。

目 次

0.システム要件 1.利用者としてログイン 2.検索 2-1. Search 2-2. Image Search 2-3. Mind Map 2-4. Advanced Search 3.Find Topic Pages (トピックページの参照) 4.Find a Book (特定のBooksの参照) 5.Tools (特定項目検索) 6.Search Results (検索結果) 6-1.検索結果表示 6-2.Narrow Your search(絞り込み) 6-3.Topic Pagesの結果 7. Saved Results(保存された結果)

0.システム要件

ブラウザ:

Credo supports Internet Explorer 7+, Firefox 3+, Safari 3+, Chrome 8+, and Opera 11+. HTMLとCookiesをサポートしているブラウザが必要です。

Java ScriptとJava

CredoはJava Scriptを利用します。 Java Scriptのないブラウザでも利用できますが、特定機能が利用できないことが ありますので予めご了承ください。 また、Concept MapやVisualization ToolはJavaアプレットを利用しますので Javaが利用できるブラウザが条件となります。

アニメーションの参照とオーディオファイル

コンテンツの中には、アニメーション等も含まれており、それらをミツためには、 Adobe社のFlashのプラグインをプラウザで利用する必要があります。 どうように、MP3フォーマットのオーディオもふくまれているため、 WindowsMedia PlayerやAppleのQuicktimeといったような音楽を聴くためのソ フトウェアをプラグインする必要があります。

### 1.利用者画面へのログイン: Credo Reference利用者のログイン先URL <u>http://search.credoreference.com/</u> 施設内からは、IP認証にてご利用いただけます。 下記がCREDO Referenceのメニュー画面となります。すべての画面で、下記の 2.メニュー画面表示

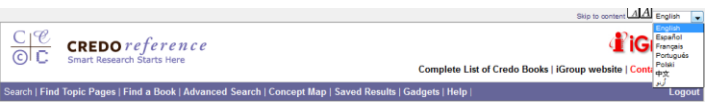

言語は、英語、スペイン語、フランス語、ポルトガル語、ポーランド語、中国語、アラビア語を 選択することができます。 デフォルトのスタート画面は、下記の通りとなります。

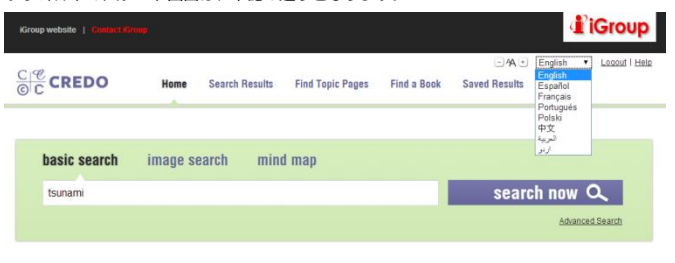

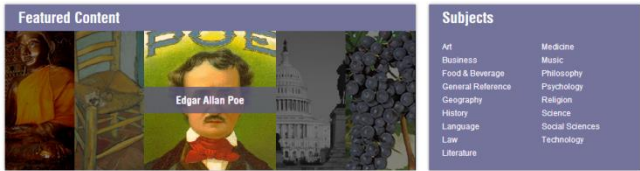

### 2-1 Search(検索)

と、ものにいていたい。 検索を実行すると640を超えるレファレンスブックの、3百万を超えるフルテキストの中から、検索結果を表示 します。検索結果は、レファレンス付のTopicPage>レファレンスのタイトルと表示します。Narrow Searchで は、主題を絞り込むためのツールをご用意させていただきます。 またトビックの検索と同時に、図書館の保有する関連リソースにナピゲーションします。

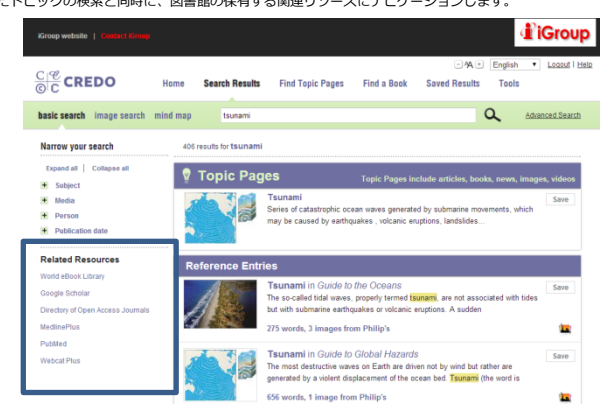

# 2-2.Image Search (イメージ検索)

Credo Referenceは主に百科事典や辞書、640を超えるレファレンスタイトルから、イメージ/写真等を検索して、 利用していただくことができます。

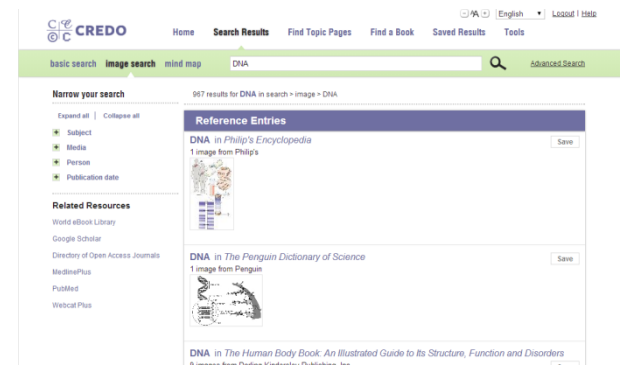

# 2-3. Mind Map

Mind Mapは1つのコンセプトからつながりのある用語等をコンセプトとともに探し出す機能です。Zoom(拡大)やRotate(回転)、Link level(階層)等を変更することにより さまざまな周辺のコンセプトを検出できます。

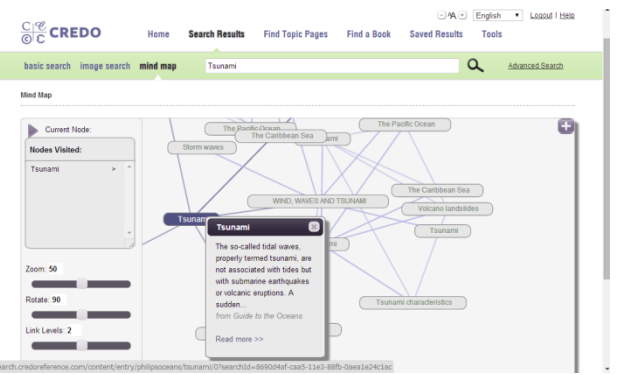

それぞれの用語を検索すると、Node visitedという右側の四角に登録され、さらに関連語 をクリックすることで、Node Visitedの用語が増えてゆきます。

#### 2-4.Advanced Search

詳細検索では、あいまい検索、完全な語句の検索、特定用語を省く形の検索等、 様々な検索を提供しております。 また、検索演算子等も利用できます。詳細は下記のURLを参照ください。

http://help.credoreference.com/search/power-searching.html

| CI CREDO                                                                                                    | Home                                              | Search Results          | Find Topic Pages | Find a Book | - A +<br>Saved Results                                                                     | English<br>Tools | <ul> <li>Logout   Help</li> </ul> |
|----------------------------------------------------------------------------------------------------|---------------------------------------------------|-------------------------|------------------|-------------|--------------------------------------------------------------------------------------------|------------------|-----------------------------------|
| Advanced Search Searching 3,336,624 full text entries in 644 reference books from 84 publishers                                                                            |                                                   |                         |                  |             |                                                                                            |                  | om 84 publishers                  |
| Build an advanced search. Entries                                                                                                    | returned will                                     | match all of the reques | sted criteria.   |             |                                                                                            |                  |                                   |
| With all of the words With the exact phrase With any of the words Without the words                                                                                        |                                                   |                         |                  |             | Sort results by<br>Relevance<br>Publication Date<br>Length<br>Fields<br>Search only within | headings         |                                   |
| Limit your search to Select Subjects or Titles. Art, Business, Geography, Select Publication Dates. 2013, 2012, 2011 Entries with the Followin Entries with images, Entrie | History, etc<br><br>g Features<br>s with audio, · | etc                     |                  | S           | Search                                                                                     |                  |                                   |

### 3.Find Topic Pages

Find Topic PagesではTopicを見つけるためのプラウズを提供しております。 Categories (カテゴリー)から、A-Z (アルファベット順からチェックいた だくことができます。 また、Topicは検索できるように提供されております。

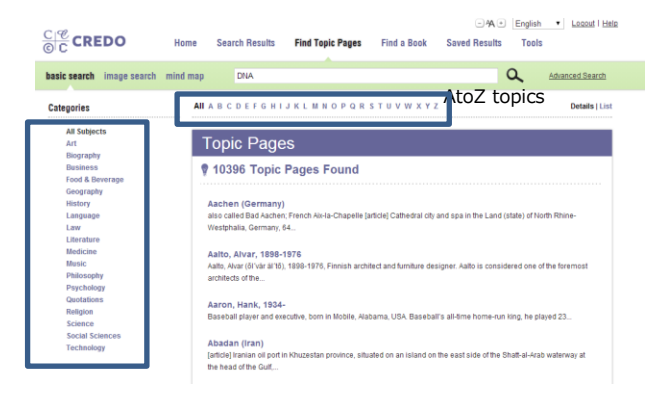

### AtoZのトピック表示では、アルファベット順でトピックを表示します。

#### 分野別トピック

分野別トピックCredoの中で自動分類され表示されます。これらはTopicの データベースとなっており、各TopicごとにFulltextを提供しております。

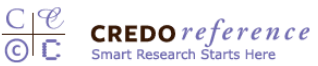

### 4.Find a book (必要なレファレンスブックを見つけるための ページ)

CredoではEbookを見つけるために、様々なブラウズ機能を提供しております。主題、 タイトルのアルファベット、タイブから、必要なE-bookを見つけるこができます。

### Subject (主題別)

basic search image search mind map DNA

Subjectごとにタイトルを分類し、必要な主題のタイトルから、Reference bookを 探すことができます。 主題毎にアルファベット順に並びますので、主題をクリックして、Aをクリックする

主題時にアルファベット順に並びよりのし、主題をクリックしし、Aをクリックする ことで、特定主題のアルファベット表示を行います。

Q Advanced Sear

CIC CREDO Home Search Results Find Topic Pages Find a Book Saved Results Tools

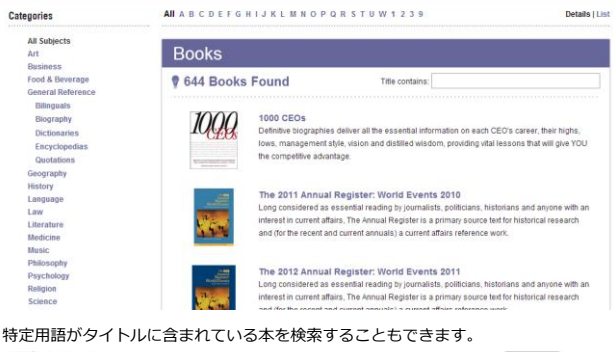

C C CREDO Home Search Results Find Topic Pages Find a Book Saved Results Tools 9 basic search image search mind map Search Advanced Sear Categories All A B C D E F G H I J K L M N O P Q R S T U W 1 2 3 9 Details All Subjects Art Business Food & Beverag General Refere Bilinguals Biography Dictionaries Encyclopedia Guotations Geography History Language Law Literature Illedicine Bilinsic Philosophy Books Title contains: Gender **3** Books Found Encyclopedia of Sex and Gender: Men and Women in the World's Cultures The central aim of this encyclopedia is to give the reader a comparative perspective on issues involving conceptions of gender, gender differences, gender roles, relationships between the genders, and sexuality pedia of Women and Gender: Sex Similarities and Differences and the Impact of Society on Gender The Encyclopedia of Gender covers gender differences, the "Psychology of Women" and the ology of Men", discussing psychological differences in personality, cognition, and behavior, as well as biologically based differences and how those differences impact behavior

#### タイトルをクリックすることで、下記のように表紙を提供し、Contentsから中身を 提供しております。

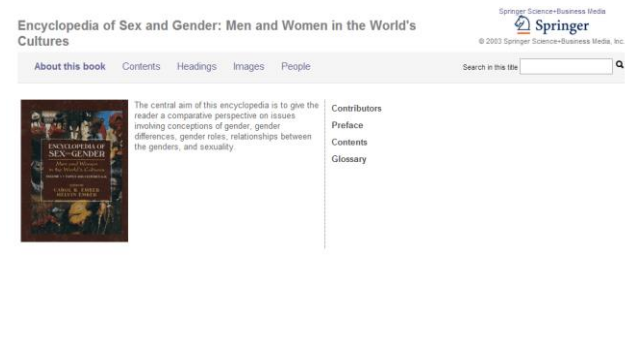

# 5.Tools(特定項目検索)

特定項目検索では、Definition(定義)/Person(人物)/Images(イメージ) /Pronunciation(発音)/Crossword solver(?等を利用したあいまい検 索)/Quotations(有名な人物の発言)/Holidays & Festival(国毎の祝日及びお祭 り)等の検索ができます。

| basic search image search mind map                                                                                                    | Search                                                                                                    | Q Advance                                                                                                    |
|----------------------------------------------------------------------------------------------------|----------------------------------------------------------------------------------------------------|----------------------------------------------------------------------------------------------------|
| Home > Tools                                                                                                    |                                                                                                    |                                                                                                    |
| Looking for images or a definition? Need a<br>your research life easier.                                                                                                    | a translation or quotation? Quickly find what yo                                                                                                    | ou need with these useful tools aimed at r                                                                                                    |
| DEFINITION                                                                                                    | PERSON                                                                                                    | IMAGES                                                                                                    |
| What does that word mean? Credo's<br>impressive dictionary shelf provides quick,<br>accurate definitions when you need them.                                                  | When you need to know who's who, from<br>famous Victorian lives to modern CEOs,<br>our extensive biographical databases will<br>help flesh out your biographical searches. | Search our database of over 200,000<br>images. Copy them and use them in you<br>project — they are provided without digi<br>rights management (DRM) restrictions. |
| G0 F                                                                                                    | G0 +                                                                                                    | G0 +                                                                                                    |
| PRONUNCIATIONS                                                                                                    | CROSSWORD SOLVER                                                                                                    |                                                                                                    |
| How do you pronounce that word? Listen<br>to an audio file to make sure you say it<br>right.                                                                                  | Enter your crossword letters in the box.<br>Use a question mark (?) in place of<br>unknown letters; To solve an anagram,<br>enter all of the letters.                      | Who said that? Thousands of quotes of<br>note will help you identify the speaker and<br>get the exact text of the quote right.                                    |
| 60 >                                                                                                    | G0 •                                                                                                    | G0 +                                                                                                    |
| HOLIDAYS &<br>FESTIVALS                                                                                                    |                                                                                                    |                                                                                                    |
| Looking to write about Dreikönigsfest?<br>Enter a country, month or celebration and<br>we'll give you the reference background<br>you need to write about the celebrations of |                                                                                                    |                                                                                                    |

# 6.Search Results (検索結果)

Credo Referenceでは、検索を実行するとSave Resultsの画面で、検索結果の一覧 が表示されます。

### 6-1.Search Results (検索結果表示)

検索結果は、Topicページから、Credo referenceの収録コンテンツの順で表示され、 検索結果には、必ず、図書館の収録コンテンツへのリンクを表示します。 Topicページには、Topic pages: 論文(学内利用Fulltext)、本(学内利用可能 Books)、ニュース、イメージ、ビデオ等が含まれます。 Saveをクリックすると、Saveされた項目は、Saved Resultsに格納されます。

- A + English + Logout | Help

| asic search image search mind                                                                                                    | Climate ch              | nange A                                                                                                    | Advanced Search   |
|----------------------------------------------------------------------------------------------------|-------------------------|----------------------------------------------------------------------------------------------------|-------------------|
| Narrow your search                                                                                                    | 3848 results for Climat | te change                                                                                                    |                   |
| Expand all   Collapse all                                                                                                    | 💡 Topic Pa              | ges Topic Pages include articles, books, new                                                                                                    | s, images, videos |
| KOLOGO WELL     KOLOGO     KOLOGOOOO     KOLOGOOOOOOOOOOOOOOOOOOOOOOOOOOOOOOO | C 1                     | Climate change<br>Fluctuations in global temperatures throughout history have been accomp<br>changes in sea levels and altered weather patterns, both of                                                                                                    | save              |
| Related Resources<br>World eBook Library<br>Google Scholar<br>Directory of Open Access Journals                                                                                                    |                         | Global warming<br>GLOBAL VIARMING IS a term that is used to refer to an increase in Eart<br>average surface temperature. It is due mostly to the release of                                                                                                    | Save              |
| MedlinePlus<br>PubMed<br>Webcat Plus                                                                                                    |                         | Kyoto Protocol<br>[article] International protocol to the United Nations Framework Conventio<br>Climate Change (UNFCCC) that was agreed at Kyoto, Japan, in                                                                                                    | Save              |
| - Marine                                                                                                    | Reference En            | ntries                                                                                                    |                   |
| )資源へのナビゲート<br>リックすることで、同<br>対案用語で、検索結果<br>3行します。                                                                                                    |                         | Climate Change in The Encyclopedia of Tourism and Recreation<br>in Mainto Environments<br>Intergovernmatch Panel on Climate Change (PCC), the global average surface<br>increased 0.74 ± 0.18°C between 1506 and 2005. The 1590s were the warmest<br>1336 words, 1 image from CABI | 77 Save           |
|                                                                                                    |                         | Climate in Dictionary of Environmental Science and Technology<br>; energy, effect of conversion on <u>climate</u> ; A change in the abede (which can all<br>the mean annual temperature) by clearing jungles, creating reservoirs<br>577 words, 1 image from Wiley                 | Save<br>ect       |
|                                                                                                    | 070                     | climate in Phillip's Encyclopedia<br>zones of the globe, down to mi<br>area, such as a wood or a field<br>121 words, 1 limate from Ph                                                                                                    | save<br>refer     |

## 6-2.Narrow your search (絞り込み)

検索結果の収録されている主題/メディアタイプ/人物/ 出版年で絞り込みができます。

### Narrow your search

Expand all Collapse all

### - Subject

Social sciences [822] Science [ 547 ] History [ 459 ] Biographies [447] Geography [ 435 ] Business [ 255 ] Encyclopedias [187] Literature [132] Psychology [118] Technology [88] Medicine [71] Food & beverage [58] Philosophy [45] Music [40] Art [ 25 ] Dictionaries [ 25 ] Language [23] Law [23] Bilingual dictionaries [15] Quotations [9] Religion [8]

#### Media

```
lmage [ 1103 ]
Map [ 328 ]
Audio [ 21 ]
```

### - Person

Agassi, Shai (19Apr 1968 -) [2] Balstad, Roberta (25Jun 1940 -) [2] Beever, James, William III (17Aug 1955 -) [2] Beyer, Donald, Sternoff Jr. (20Jun 1950 -) [2] Branson, Sir Richard, Charles Nicholas (18Jul 1950 -) [2]

# - Publ

```
Publication date
2012 [ 418 ]
2004 [ 394 ]
2014 [ 366 ]
<2000 [ 305 ]
2008 [ 279 ]
```

+ More

6-3.Topic Pageの結果 Topic PageはCredoのレファレンスブックの情報から学術文献への ナビゲーションを提供します。

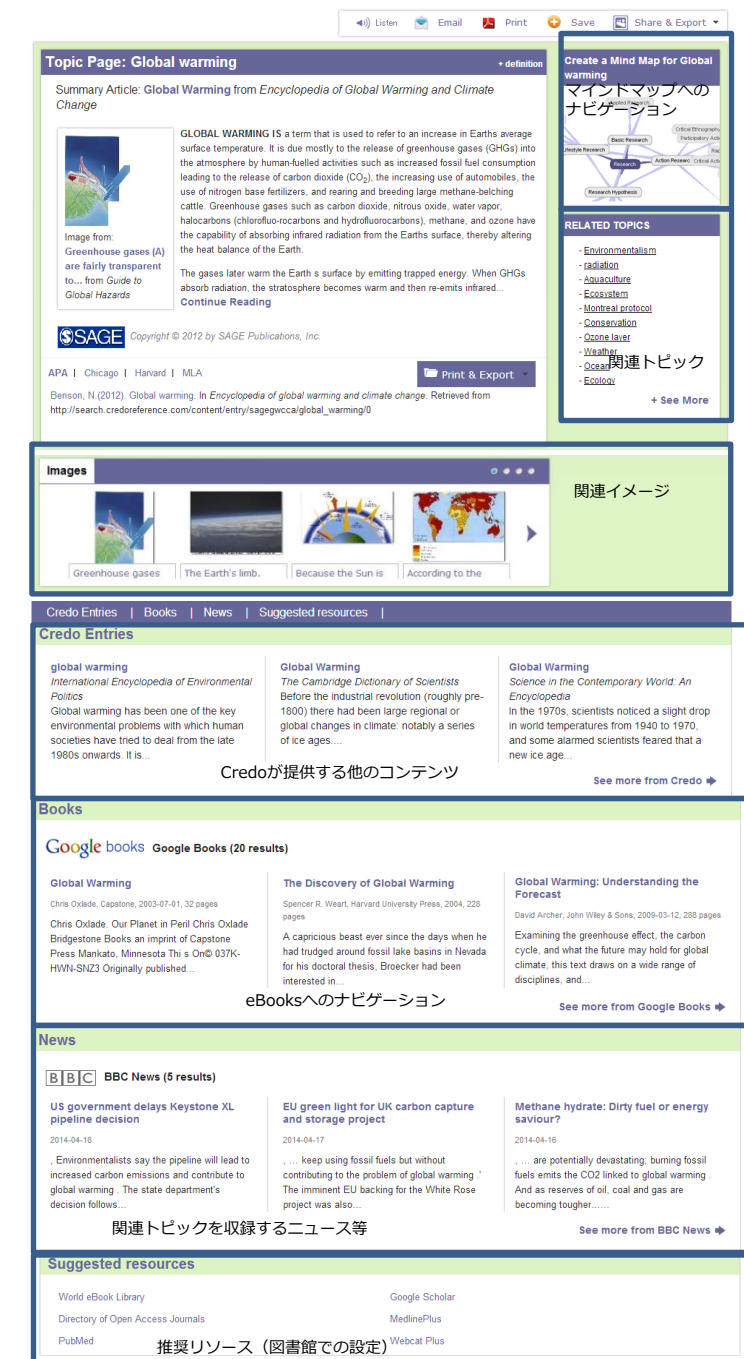

## 5.Saved Results (保存された結果)

Credoには、個人用のアカウントがありません。必要な項目を見つけ、 Saveし、それらの保存された情報を一括して処理する機能がSaved Results機能です。

保存した項目をAction(Email, Print、文献管理ツールにエクスポート 等)、Format options(引用スタイル・フォーマット)、画面から自分 から、情報が必要な研究者等へCitationをE-mailする機能を提供してお ります。

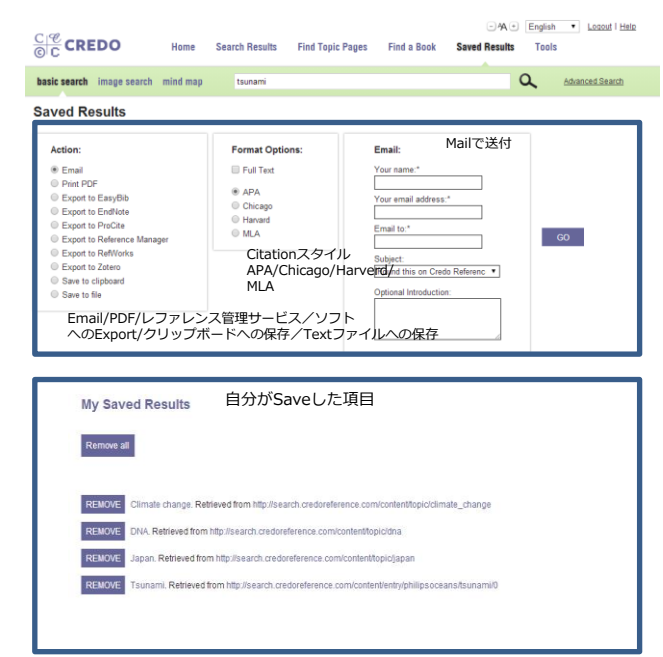

メールでFulltextを送付すると、イメージ付のフルテキストが送付されます。

| Fou | nd this on Credo Reference 🛛 👳 🕬                                                                               |        | e | 15 |
|-----|----------------------------------------------------------------------------------------------------|--------|---|----|
| -   | noreply@credoreference.com 11.06 (<br>To百分 回                                                                   | )分前) 🚖 | * | ٠  |
|     | This email was sent to you by Kent kasama (kazuki@igroupjapan.com) sample items                                |        |   |    |
|     | dimension of the second second second second second second second second second second second second second se |        |   |    |

Japan

Japan is an island nation in NE Asia containing four large islands - <u>Honshu, Hokkaido, Kyushu</u> and <u>Shikoku</u> - which make up more than 98% of its land. Thousands of small islands, including the <u>Ryukyu</u> Island chain, form the rest of the country.

The four main islands are mainly mountainous, while many of the small islands are the tips of volcances rising from the sea bed Japan has more than 150 volcances, about 60 of which are active. Volcanic eruptions, earthquakes and tsunamis often occur.

Throughout Japan, complex folding and faulting has produced an intricate mosaic of landforms. Mountains and forested hills alternate with small basins and coastal lowinancs, covered by altivum deposited there by the short rivers that rise in the uplands. Most of the population lives on the coastal plans, one being the stretch from the Kanto Plan - where <u>Tokyo</u> is situated - along the narrow plans that border the S coasts of Honshu, to N Kyushu.

The pattern of landforms is further complicated by the presence of volcanic cones and calderas. The highest mountain in Japan, Fuji-kan (<u>Eujivama</u>) (3,776m (12,388/ft)), is a long dormant volcano which last erupted in 1707. It is considered sacred, and is visited by Muscalinds of pligms every year.

Climate

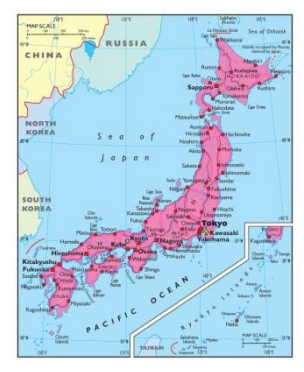

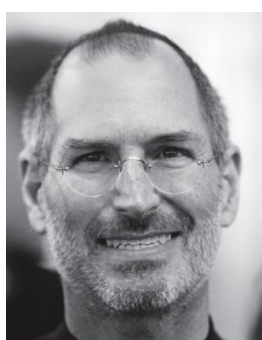

# お問合せ先:

# iGroup Japan 〒101-0047 東京都千代田区内神田1-5-16 アルテ大手町9F Tel: 03-5577-4899 / Fax:03-5577-4809 E-Mail: info@igroupjapan.com

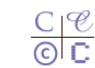

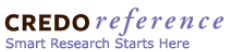